## PC 端谷歌浏览器 Facebook cookie 登陆说明

1.谷歌浏览器打开下面的网址下载并安装插件(Cookie-Editor):

https://chrome.google.com/webstore/detail/cookie-editor/hlkenndednhfkekhgcdicdfddnkalmdm

| 👗 chrome 应用商店                                           |                                                                                                    | ₿ Iyw@li.cm v |   |
|---------------------------------------------------------|----------------------------------------------------------------------------------------------------|---------------|---|
| ■页 > I) 福程序 > Cook<br>Cookie-<br>⊘ cookie-edit<br>★★★★★ | o-Editor<br>Editor<br>or.com ② 精造<br>f 229 ①   开没有工具 1.000,000+ 位別戶                                                                                                    | 从 Chrome 中副的  |   |
|                                                         | REIS     Ref4.82/REIS     9744       * Control (n) A standards     *     *       * O Control (n) A standards     *     *       * O Control (n) A standards     * | >             | • |

2.在浏览器 facebook.com 界面打开以上插件,并将 cookie 完整复 制导入

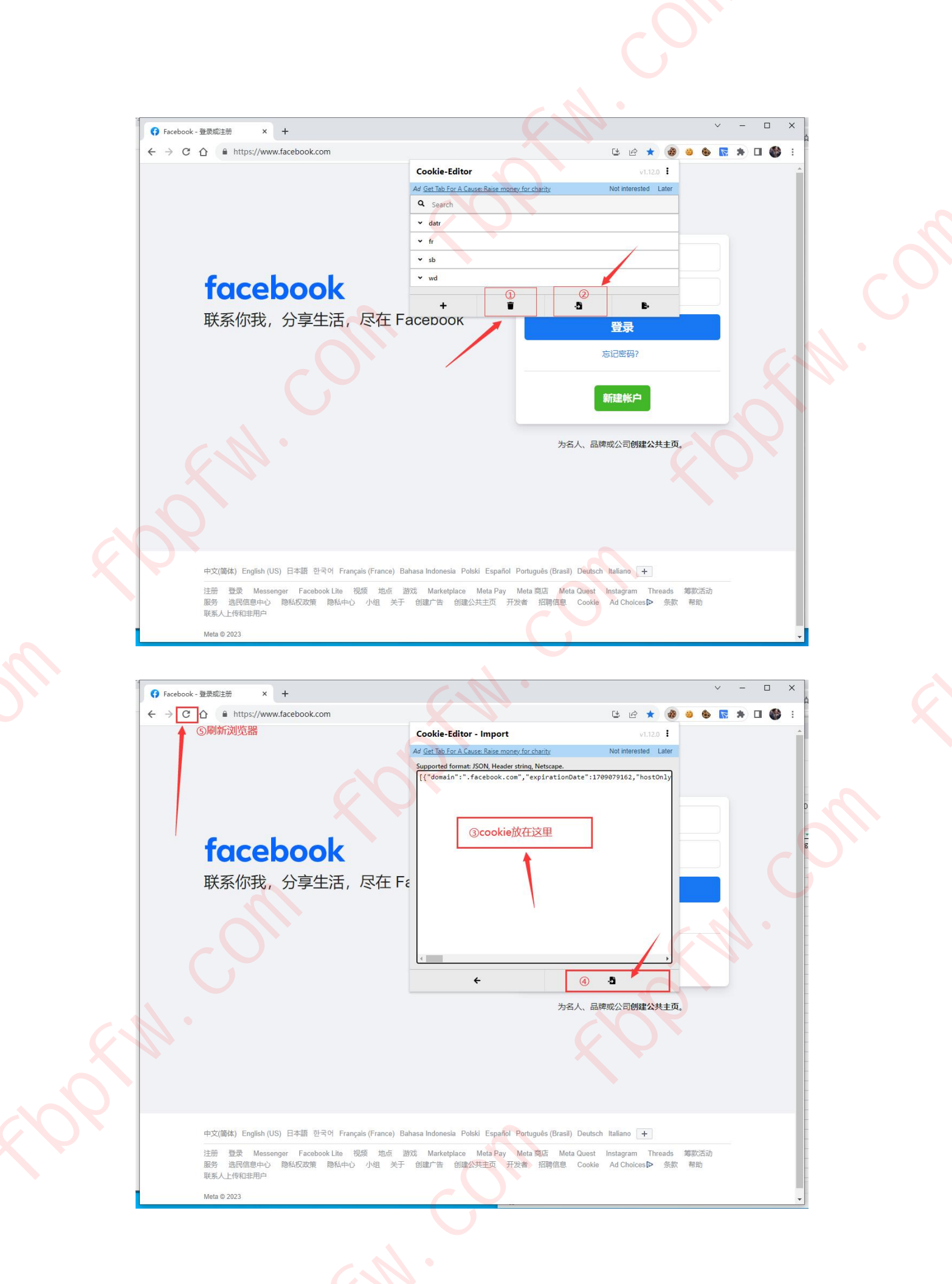

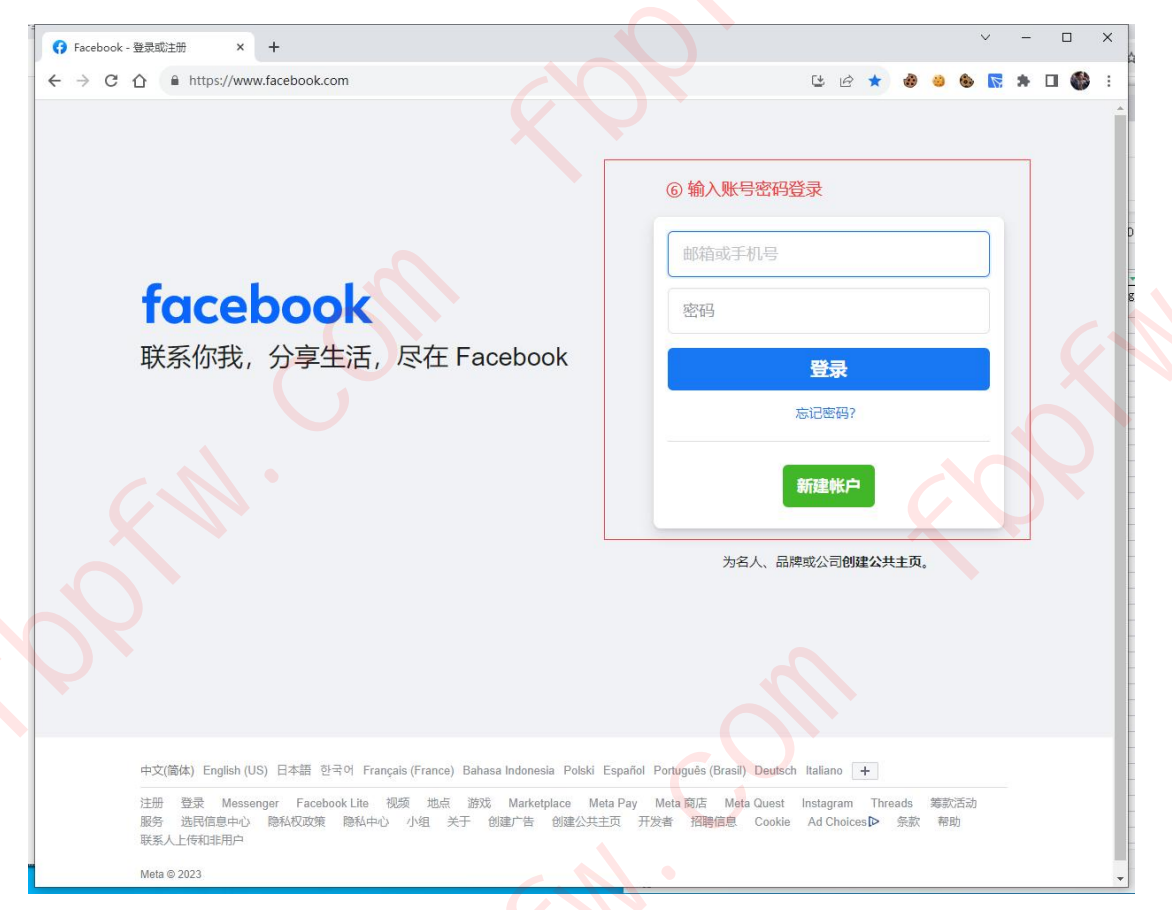

如果 cookie 没有直接登入,那么请输入账号密码登录

注意!受 2021 年 8 月 12 号 Facebook 更新影响,如果使用 cookie

登陆后出现如下界面,请点击 yes'

Check the login details shown. Was it you?
We've noticed a login from a browser, device or location you don't usually use, so we've locked your account to help keep it safe. Learn more Only choose 'Yes' if you're sure that you recognise the login details shown here.
LOGIN ATTEMPT SEE MORE
about an hour ago
Chrome on Windows

登陆后应避免点击退出登陆账号,使用过程中切忌换设备二次登陆账号,否则可能异常!

注意:即使账号使用过程中错误的点击了退出账号, 导致 cookie 失效无 法正常使用 cookie 登陆,而且账密登陆账号异常,仅需在浏览器 Facebook 网站正确导入 cookie 后并刷新即可再用账密登陆。

| facebook<br>Recent logins<br>Click your picture or add an account. | 100022720771864                                                                     |
|--------------------------------------------------------------------|-------------------------------------------------------------------------------------|
| Sylvia                                                             | nininili23535         Log In         Forgotten password?         Create New Account |
|                                                                    | Create a Page for a celebrity, band or business.                                    |
|                                                                    |                                                                                     |